Kaip skirti Paramą internetu?

- 1. Prisijunkite prie jūsų elektroninės bankininkystės per Elektroninio deklaravimo sistemos svetainę >>
- 2. Pasirinkite Elektroninio deklaravimo sistemą (EDS), kurioje jau būsite registruotas (duomenys imami iš banko);
- 3. Kairėje lango pusėje paspauskite "Pildyti formą", skiltyje "Dažniausiai pildomos formos" pasirinkite "Prašymas skirti paramą" (žr. paveiksliuką žemiau):

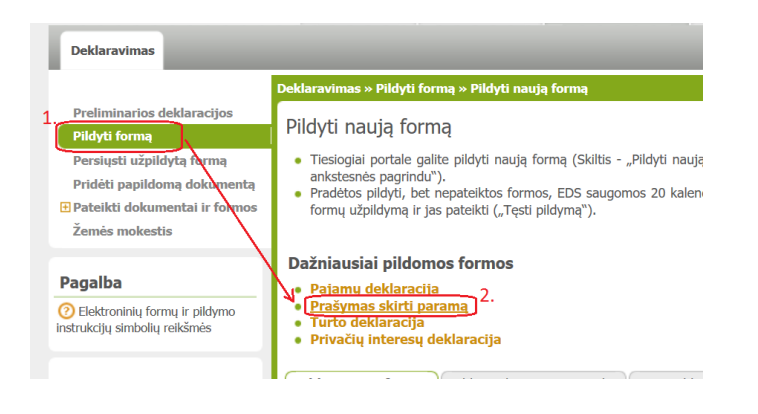

4. Puslapio apačioje pamatysite FR0512 "Formą pildymui". Pasirinkite 3 versiją ir spauskite mėlyną ikoną: "pildyti formą tiesiogiai portale"

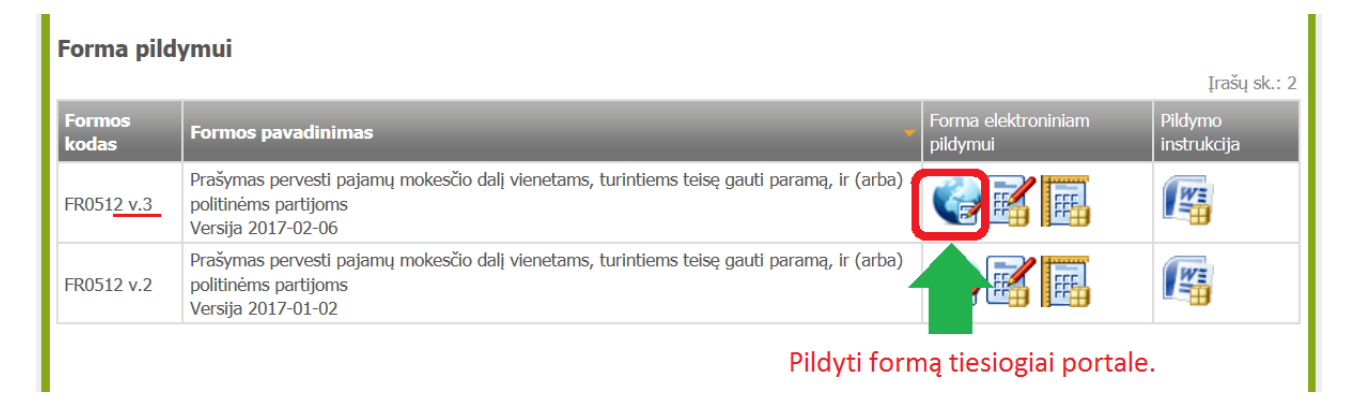

- 5. Formoje užpildykite asmeninius duomenis bei šiuos laukelius, (!) pažymėtus laukelius užpildyti būtina:
  - (!) 5 Mokestinis laikotarpis 2016
  - (!) 6S Mokesčio dalį skiriu paramos gavėjams 🗸

7A Atsisakau mokesčio dalį skirti politinėms partijoms – ✔ (pastaba: čia tik pavyzdys, Jūs esate laisvas priimti kitą sprendimą)

- (!) E1 Gavejo tipas 2 [paramos gavejas]
- (!) E2 Gavėjo identifikačinis numeris (kodas) 191510569 (čia yra Sodininkų bendrijos "Dobilas" įmonės kodas) E3 Mokesčio dalies paskirtis – Eismo saugumo projektui (čia tik pavyzdys, laukas E3 nėra privalomas)
- (!) E4 Mokesčio dalies dydis (procentais) iki 2,00 E5 Mokesčio dalį skiriu iki mokestinio laikotarpio – vėliausiai iki 2020 m. [pildoma tik norint paramą skirti ilgiau kaip 1 metus]
- 6. Užpildykite ir pateikite formą. Užpildytos formos pavyzdys:

| (перасекиз dokumento iki 2016-02-18, jis bus pasalintas)                                                                                                    |                                                                         |
|----------------------------------------------------------------------------------------------------|-------------------------------------------------------------------------|
| 🔶 FR0512 1 iš 1 Rodyti 🔶 🔹 🗣 100% 🔻 🖼                                                                                                    | Pateikti deklaraciją 🗸 Pasir                                            |
| 😂 Puslapiai 🚡 Iterpti priedą 🗡 Pašalinti priedą 🤰 Klaidų tikrinimas                                                                                                    |                                                                         |
| FR0512<br>1 put                                                                                                    |                                                                         |
| Vieta VMII archyvo brókšminam kodul<br>FR0512 Versija 0.3<br>Porna patrictria Vachyones mokedų (respectijos<br>prie Lietuvos Respublicos forancų initialerijos<br>virdininko 200 m. vasario 7.1 (Lisamy INV. V. 4.5<br>(2012 m. vasario 17.4 (Lisamy INV. V. 4.5)<br>Elido V/MII darbuvotojas | Supildžius duomenis<br>nepamirškite paspausti<br>"Pateikti deklaraciją" |
| 1 Mokesčių mokėtojo identifikacinis<br>numeris (asmens kodas)<br>3V Vardas                                                                                                    |                                                                         |
| 4 Adresas                                                                                                    |                                                                         |
|                                                                                                    |                                                                         |
| PRAŠYMAS PERVESTI PAJAMŲ MOKESČIO DALĮ VIENETAMS, TURINTIEMS TEISĘ GAUTI PARAMĄ, IR (ARBA) POLITINĖMS PARTIJOMS                                                                                                    |                                                                         |
| 5 Mokestinis<br>laikotarpis 2016  Coalite pazymetri tik vieną laukelij) Calite pazymetri tik vieną laukelij Calite pazymetri tik vieną laukelij Calite pazymetri tik vieną laukelij Calite pazymetri tik vieną laukelij                                                                       |                                                                         |
| Elutés El Gavéjo El Gavéjo identifikacinis numeris (kodas) E3 Mokesčio dalles paskirtis**** E4 Mokesčio dalles dydis (procentals) tipas*** E5 Mokesčio dalles paskirtis****                                                                                                    |                                                                         |
| 1 Z [191510569 EISMO SAUGUMO PROJEKTUI 2,00 .                                                                                                    |                                                                         |
| 2 🔽 Galite skirti ir 1%                                                                                                    |                                                                         |

Naudingos nuorodos:

Paramos gavėjo duomenų patikra: <u>https://www.vmi.lt/cms/paramos-gaveju-duomenys1</u> Parengė: Martynas Kašėta, valdybos narys, tel. +370 6111 8734, el.paštas: artmartis@yahoo.com